## Solicitação de material de consumo ao Almoxarifado Central:

## Pedir até o 5° dia útil de cada mês para que o orçamentário aprove e o almoxarifado possa fazer uma rota de entrega mais econômica.

1) NO SAP escolher a função 06.04.02.04 Solicitação de Produtos

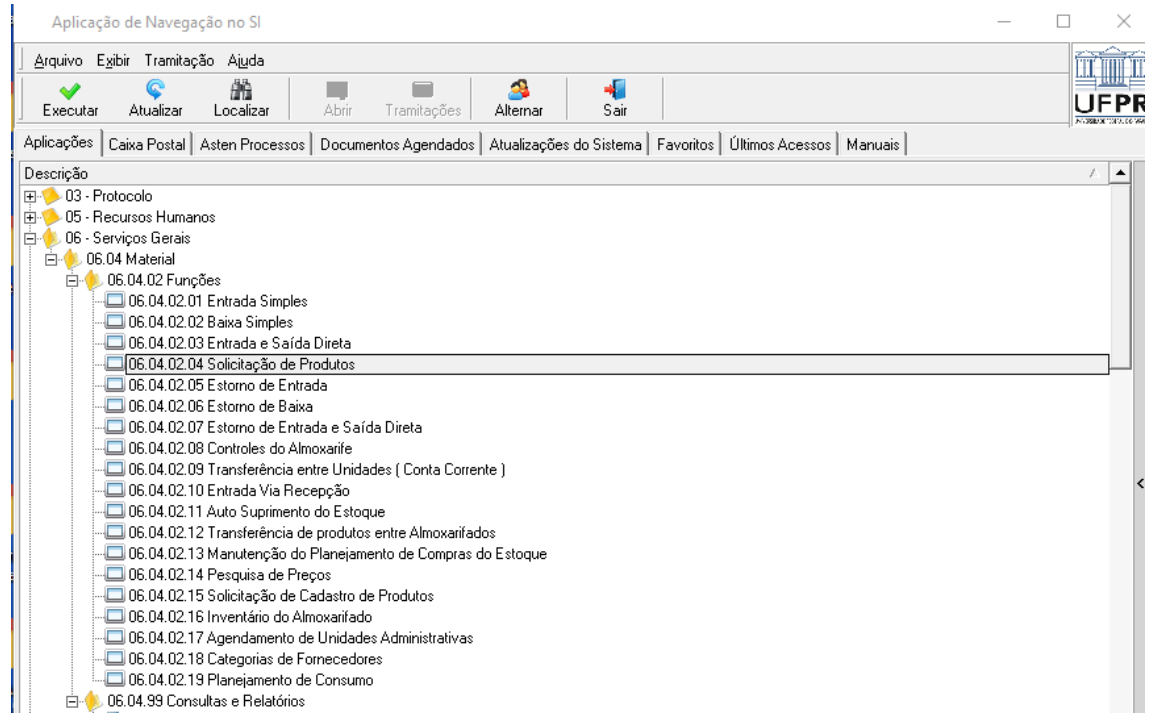

## 2) Abra a tela "NOVO"

## A tela deve ficar igual ao print abaixo para todas as unidades:

| <u>Arquivo Exibir Tramitação Outros</u> .    | Ajuda                                       |                                                             |
|----------------------------------------------|---------------------------------------------|-------------------------------------------------------------|
| Novo Alterar Localizar                       | Imprimir Itens Novo Tramitações             |                                                             |
| Número Documento:                            |                                             |                                                             |
| Requisição Itens                             |                                             |                                                             |
| Número Documento                             | Almoxarifado<br>153661 Almoxarifado Central | Tipo de Documento<br>Requisição de Materiais Almoxarifado 🗨 |
| Unid. Solic.<br>1.01.19.00.00.00.00.00.00.00 | Unid. Solic.<br>Setor de Ciências da Saúde  |                                                             |
| Unid.Rec.<br>1.01.19.00.00.00.00.00.00.00    | Unid.Rec.<br>Setor de Ciências da Saúde     |                                                             |
| Endereço                                     | Telefone Comercial<br>▼ □ 33607209          | Hora da entrega                                             |
| C. Custo                                     | C. Custo<br>Setor de Ciências da Saúde      | Conta do Estoque<br>Setor de Ciências da Saúde              |
| Tipo consumidor<br>Paciente                  | Identificador do Consumidor                 | Objeto de Custo associado                                   |
| Dt.Movimento<br>16/03/2022                   | Data da Requisição<br>16/03/2022 16:15:30   | Situacao do Movimento                                       |
| OBSERVACAO                                   |                                             |                                                             |

3) Na observação coloque o número do seu depósito, responsável pelo recebimento, local e hora da entrega. Salve.

| 153725 ALMOX SD Ciências da Saúde        |
|------------------------------------------|
| 153725 DP03 Botanico Administracao       |
| 153725 DP04 Botanico Administracao BL2   |
| 153725 DP05 CCTO coord curso terap ocup  |
| 153725 DP06 CFAR coord curso farmacia    |
| 153725 DP07 CMED coord curso medicina    |
| 153725 DP08 CNUT coord curso nutricao    |
| 153725 DP09 CODON coord odontologia      |
| 153725 DP10 DAA Div Apoio Admin          |
| 153725 DP11 DAC Dpto Analises Clinicas   |
| 153725 DP12 DCIR Dpto Cirurgia           |
| 153725 DP13 DCM Dpto Clinica Medica      |
| 153725 DP14 DENF Dpto Enfermagem         |
| 153725 DP15 DESTO Dpto Estomatologia     |
| 153725 DP16 DFAR Depto Farmacia          |
| 153725 DP17 DIR Unidade Informatica      |
| 153725 DP18 DMFP Dept Med Forense Psi    |
| 153725 DP19 DMI Dpto Medicina Integrada  |
| 153725 DP20 DNUT Depto Nutricao          |
| 153725 DP21 Farmácia Escola              |
| 153725 DP22 DOFOT Dpto Oftalmo Otorrino  |
| 153725 DP23 DOR Depto Odonto Restaura    |
| 153725 DP24 DOR2 Clinica Odonto Restaura |
| 153725 DP25 DPED Dpto Pediatria          |
| 153725 DP26 DPM Dpto Patologia Medica    |
| 153725 DP27 DSC Depto Saude Comunitaria  |
| 153725 DP28 DTG Depto Tocoginecologia    |
| 153725 DP29 DTO Clinica TO               |
| 153725 DP30 DTO Depto Terapia Ocupac     |
| 153725 DP31 CENF Coord Curso Enfermagem  |
| 153725 DP32 PPGCC PG Medicina Clinica    |
| 153725 DP33 PPGCF PG Ciencias Farmac     |
| 153725 DP34 PPGE PG Enfermagem           |
| 153725 DP35 PPGEMP PG Enfermagem Mestrad |
| 153725 DP36 PPGMI PG Medicina Interna    |
| 153725 DP37 PPGO PG Odontologia          |
| 153725 DP38 PPGSAN PG Segur Alimentar    |
| 153725 DP39 PPGSC PG Saude Coletiva      |
| 153725 DP41 PPGSCA PG Saude Crianca      |
| 153725 DP42 PPGT PG Tocoginecologia      |

- Abra a aba "itens" e selecione "NOVO". Clique no ícone da Lupa, coloque o código do item que você procura, a quantidade necessária e salve.
  Obs: no site do almoxarifado há o relatório 22 com os itens disponíveis no almoxarifado central
- 5) Repita essa operação até colocar todos os itens que a unidade precisa e depois feche a janela no "x".
- 6) Volte para aba "Requisição" > "Tramitar" Fluxo: 01 – Envia para Análise d Gestora Destino: Setor de Ciências da Saúde ok